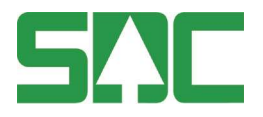

# MätaAdmin

SDC:s Administrationsgränssnitt för Kapp och Iris Handbok för Mätande företag v 1.3

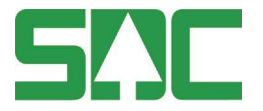

# MätaAdmin – Administrationsgränssnitt för Kapp och Iris

**Kapp** är en webbapplikation som används som stöd i arbetet med kontrollmätning och enklare uppföljning av mätresultat. **Iris** är mätar- samt chaufförsgränssnittet för bild/fjärrmätning.

Denna handbok beskriver hur administrationssystemet **MätaAdmin** ska användas av SDC:s kundtjänst samt administratörer och chefer hos mätande företag.

Kapp och Iris har egna handböcker.

Om du har frågor och inte hittar det du söker i handböckerna kan du skicka e-post eller ringa till SDC:s kundtjänst. Mer information om vår kundtjänst hittar du på Violweb eller www.sdc.se.

E-post: <u>kundtjanst@sdc.se</u>

Telefon: 060-16 87 00

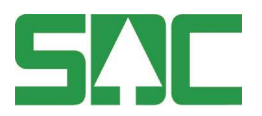

# Revisionshistoria

Revisionshistoria för handboken "MätaAdmin".

| Version | Datum      | Ändring                       | Signatur       |
|---------|------------|-------------------------------|----------------|
| 1.0     | 2016-04-08 | Dokumentet skapat.            | SAJO           |
| 1.1     | 2016-09-02 | Uppdaterat med nya funktioner | SAJO           |
| 1.2     | 2017-01-02 | Uppdaterat med nya funktioner | SAJO           |
|         |            | samt information om Iris      |                |
| 1.3     | 2017-02-13 | Uppdaterat med information om | Anna Alnefelt, |
|         |            | Iris                          | Dohi Agency    |

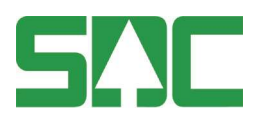

# Innehållsförteckning

# Innehåll

| 1 | Om          | n MätaAdmin                                                         | 6           |  |  |  |  |
|---|-------------|---------------------------------------------------------------------|-------------|--|--|--|--|
| 2 | Kom igång6  |                                                                     |             |  |  |  |  |
|   | 2.1         | Förutsättningar                                                     | 6           |  |  |  |  |
|   | 2.2         | Systemrekommendationer för MätaAdmin                                | 6           |  |  |  |  |
| 3 | Loc         | gqa in                                                              | 7           |  |  |  |  |
|   | 3.1         | Kundtiänst Fel! Bokmärket är inte de                                | efinierat.  |  |  |  |  |
|   | 3.2         | Mätande företag                                                     | 7           |  |  |  |  |
| 4 | Ku          | ndtiänst: Företag                                                   |             |  |  |  |  |
| - | / 1         | Kundtiänst: Lägga till ett nytt mätande företag <b>Foll Bokmärk</b> | t är into   |  |  |  |  |
|   | 4.1         | Rundijansi. Lagga ili eli nyii malande lorelag Feli Dokinarke       |             |  |  |  |  |
|   | defini      |                                                                     | 0           |  |  |  |  |
|   | 4.2         | Uppgifter                                                           | 8           |  |  |  |  |
|   | 4.3         | Lagringstid för bilder (Iris)                                       | 9           |  |  |  |  |
|   | 4.4         | Varningar och larm (Kapp)                                           | 9           |  |  |  |  |
|   | 4.5         | Rapporter: tid och antal (Kapp)                                     | 10          |  |  |  |  |
|   | 4.5.1       | 1 Standardläge rapport                                              | 10          |  |  |  |  |
|   | 4.5.2       | 2 Senaste antal                                                     | 10          |  |  |  |  |
| 5 | An          | vändare i Kapp, Iris och MätaAdmin                                  | 11          |  |  |  |  |
|   | 5.1         | Roller                                                              | 11          |  |  |  |  |
|   | 5.1.        | 1 Systemadministratör (kundtjänst) Fel! Bokmärket är inte           | definierat. |  |  |  |  |
|   | 5.1.        | 2 Administratör                                                     | 11          |  |  |  |  |
|   | 5.1.        | 3 Chef                                                              | 11          |  |  |  |  |
|   | 5.1.        | 4 Kontrollmätare                                                    | 11          |  |  |  |  |
|   | 5.1.        | 5 Mätare                                                            |             |  |  |  |  |
|   | 5.1.        | 6 Bildmätare                                                        |             |  |  |  |  |
|   | 52          | l ägga till en användare                                            |             |  |  |  |  |
|   | 5.2         | Inställninger för användere                                         |             |  |  |  |  |
|   | 5.5         |                                                                     | 13          |  |  |  |  |
|   | 5.3.<br>5.2 | Aummistrator, Nalibreta kamera     Chef: Lagga till mätolatser      | 13          |  |  |  |  |
|   | 5.3         | 3 Kontrollmätare: Mätobiekt och mätolatser                          |             |  |  |  |  |
|   | 5.3.        | 4 Bildmätare: Kalibrera kamera                                      |             |  |  |  |  |
|   | 5.4         | Byta roll på en användare                                           | 15          |  |  |  |  |

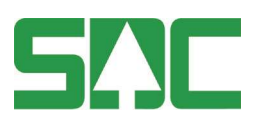

|    | 5.5                                                                      | Söka efter en användare 16                                               |  |  |  |  |
|----|--------------------------------------------------------------------------|--------------------------------------------------------------------------|--|--|--|--|
|    | 5.6                                                                      | Ta bort en användare 16                                                  |  |  |  |  |
| 6  | Pla                                                                      | tser17                                                                   |  |  |  |  |
|    | 6.1                                                                      | Lägga till en mätplats 17                                                |  |  |  |  |
|    | 6.1.                                                                     | 1 Fliken "Kontrollmätning"18                                             |  |  |  |  |
|    | Kon                                                                      | troll av lastnivå för skäppa18                                           |  |  |  |  |
|    | 6.1.                                                                     | 2 Fliken "Bildmätning"                                                   |  |  |  |  |
|    | 6.2                                                                      | Lägga till en bildmätningscentral 19                                     |  |  |  |  |
|    | 6.2.                                                                     | 1 Lägg till bildmätplatser                                               |  |  |  |  |
|    | 6.3                                                                      | Mätutrustning                                                            |  |  |  |  |
|    | 6.3.                                                                     | 1 Kundtjänst: Lägg till en kamerarigg med kameror Fel! Bokmärket är inte |  |  |  |  |
|    | defi                                                                     | nierat.                                                                  |  |  |  |  |
|    | 6.4                                                                      | Provkroppar21                                                            |  |  |  |  |
|    | 6.5                                                                      | Ta bort en plats                                                         |  |  |  |  |
|    | 6.5.                                                                     | 1 Aktivera en borttagen mätplats                                         |  |  |  |  |
|    | 6.6                                                                      | Stäng bildmätningen på en mätplats 23                                    |  |  |  |  |
|    | 6.7                                                                      | Lägga till användare på en mätplats 23                                   |  |  |  |  |
|    | 6.8                                                                      | Tilldela mätplatser till ett område 24                                   |  |  |  |  |
| 7  | On                                                                       | nråden 25                                                                |  |  |  |  |
|    | 7.1                                                                      | Lägga till ett område 25                                                 |  |  |  |  |
|    | 7.2                                                                      | Tilldela mätplatser till ett område 25                                   |  |  |  |  |
|    | 7.3                                                                      | Ta bort ett område 26                                                    |  |  |  |  |
| 8  | So                                                                       | rtimentsgrupper27                                                        |  |  |  |  |
|    | 8.1                                                                      | Lägg till en sortimentsgrupp27                                           |  |  |  |  |
| 9  | Ko                                                                       | ppla objekt                                                              |  |  |  |  |
|    | 9.1                                                                      | Stockar                                                                  |  |  |  |  |
|    | 9.2                                                                      | Travar                                                                   |  |  |  |  |
| 1( | 10 Kundtjänst: Administrera prislista Fel! Bokmärket är inte definierat. |                                                                          |  |  |  |  |

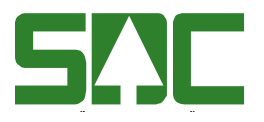

### 1 Om MätaAdmin

MätaAdmin är administrationssystemet till Kapp och Iris där inställningar hanteras. Kupp är en lösning där det går att göra uppföljningar och ta ut statistik över längre tidsperioder. Kapp är begränsad till 12 månaders historik.

# 2 Kom igång

Ingen installation behövs, utan Kapp, Iris och MätaAdmin öppnas via din webbläsare. Kapp är anpassad för smarttelefoner, surfplattor samt PC. Iris är anpassad efter PC och MätaAdmin är efter surfplattor samt PC.

Nya företag som ska börja använda Kapp och MätaAdmin tar kontakt med SDC kundtjänst via <u>www.sdc.se</u> för att få användaruppgifter. Företaget startar med en administratör som sedan i sin tur lägger upp fler administratörer/chefer via MätaAdmin.

### 2.1 Förutsättningar

- Ett användarkonto hos SDC
- Användarkontot måste vara tillagt av företagets administratör.
- Du måste ha tillgång till en dator eller surfplatta med mobil- eller fast internetuppkoppling, eftersom MätaAdmin används online.

#### 2.2 Systemrekommendationer för MätaAdmin

- Surfplatta
  - o iPad med iOS7 eller högre samt webbläsaren Safari.
  - Android version 4.4 eller högre samt webbläsaren Google Chrome.
- Dator med webbläsaren Google Chrome.

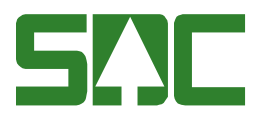

# 3 Logga in

För att användare ska kunna läggas upp måste de först ha ett konto hos SDC. Är du administratör för ett företag som inte ännu finns i Kapp eller Iris, tar du kontakt med SDC kundtjänst.

#### 3.1 Mätande företag

Rollen chef får användarkontot av administratören det mätande företaget. För mer information om olika typer av användare, se kapitel 5 <u>Användare</u>.

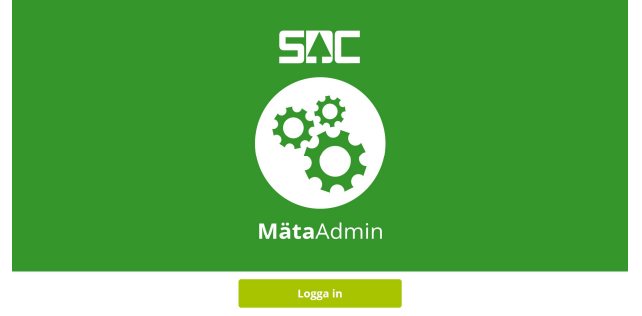

Klicka på knappen *Logga in* och skriv sedan din e-post. Har du redan loggat in en gång finns e-posten som snabbknapp. Därefter omdirigeras du automatiskt till ett formulär där lösenordet ska skrivas in.

| Arbets- eller skolkonto, eller ett personligt<br>Microsoft-konto |                   |  |
|------------------------------------------------------------------|-------------------|--|
| E-post eller telefon                                             |                   |  |
| Lösenord                                                         |                   |  |
| Jag vill förbli inloggad                                         |                   |  |
| Logga in                                                         | anna.admin@sdc.se |  |
| Kan du inte komma åt ditt konto?                                 |                   |  |

Skriv in lösenordet. Klicka på knappen Logga in.

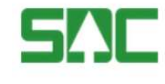

| anna.admin@sdc.se |  |
|-------------------|--|
| Lösenord          |  |

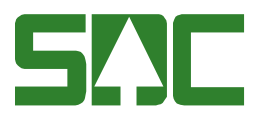

# 4 Företaget

Som administratör ser du information om ditt företag. Som rollen chef har du inte denna vy.

#### 4.1 Uppgifter

Här syns de uppgifter som är registrerade hos SDC. Företagets namn går att redigera men ändringen slår inte till VIOL-systemet. De användare som är registrerade som Administratörer syns i raden *Administratörer*. För att lägga till en ny Administratör i företaget se kapitel 5.2 <u>Lägga till en användare</u>. Här ska du även välja om *Filter för topp- och rotmätning* ska användas eller ej.

| <b>S!!</b> C Kap                                  | <b>p</b> Admin                                                     | Anna Admin, Virke AB<br>(Administratör) | Inställningar L | .ogga ut |
|---------------------------------------------------|--------------------------------------------------------------------|-----------------------------------------|-----------------|----------|
| FÖRETAGET A                                       | NVÄNDARE MÄTPLATSER OMRÅDEN SORTIMENTSGRUPPER                      |                                         |                 |          |
| Virke AB<br>Senast ändrad av Anna Ad<br>UPPGIFTER | nin 2016-01-26 12:15<br>/ARNINGAR OCH LARM RAPPORTER TID OCH ANTAL |                                         |                 |          |
| Huvudkoo                                          | 74500                                                              |                                         |                 |          |
| Företagets namn*                                  | Virke AB                                                           |                                         |                 | ď        |
| Administratör                                     | Anna Admin                                                         |                                         |                 | ≙        |
| * Obligatoriskt uppgift                           |                                                                    |                                         | Återställ       | Spara    |

### 4.2 Uppgifter

Här syns de uppgifter som är registrerade hos SDC. Företagets namn går att redigera men ändringen slår inte till VIOL-systemet. De användare som är registrerade som Administratörer syns i raden *Administratörer*. För att lägga till en ny Administratör, se kapitel 5 <u>Användare</u>. Här ska du även välja om *Filter för topp- och rotmätning* (Kapp) ska användas eller ej.

| SIL MätaAdmin **                                                                                                    | kurt Superadmin, SysAdm<br>(Systemadministrator) Inställningar Logga ut |
|----------------------------------------------------------------------------------------------------|-------------------------------------------------------------------------|
| FÖRETAG ANVÄNDARE PLATSER OMRÅDEN SORTIMENTSGRUPPER KOPPLA OBJEKT PRISLISTA SIMU                                              | JLERA MÄTDATA                                                           |
| Företag  MVF Nord Ek För. Ta bort Senset andred 2017 01-30 1927 UPPGIFTER AGRING VARNINGAR OCH LARM  RAPPORTER: TID OCH ANTAL |                                                                         |
| Huvudkod 74500                                                                                                    |                                                                         |
| VMF-koder 01, 02, 03, 11                                                                                                    | ď                                                                       |
| Företagets namn* MVF Nord Ek För.                                                                                             | ď                                                                       |
| Administratör Anna Admin, Andreas Admin                                                                                       |                                                                         |
| Filter för topp- och Nej                                                                                                    | V                                                                       |
| * Obligatorisk uppgift                                                                                                    | Återställ Spara                                                         |

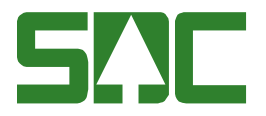

### 4.3 Lagringstid för bilder (Iris)

OBS! I dagsläget finns inga gränser för hur länge Iris sparar bilder, men framöver kommer stöd finnas för att spara enligt tidsbestämda perioder.

UPPGIFTE LAGRING V IRNINGAR OCH LARM RAPPORTER TID OCH ANTAL Lagringstid för kämerabilder 2 år (branschstandard)

#### 4.4 Varningar och larm (Kapp)

Under fliken *Varningar och larm* (Kapp) ställs tidsgränser för när mätobjekt ska varna att de har väntat länge på kontrollmätning, samt de gränser för när volym och värde ska larma vid avvikelse mellan ordinarie- och kontrollmätning. När SDC:s systemadministratör lägger upp det mätande företaget skapas det med grundinställningar som företagen sedan kan anpassa. Det är enbart en administratör som kan redigera samt visa värdena.

För att redigera, klicka i respektive ruta och ändra värdet. Klicka på *Spara* för att spara ändringarna.

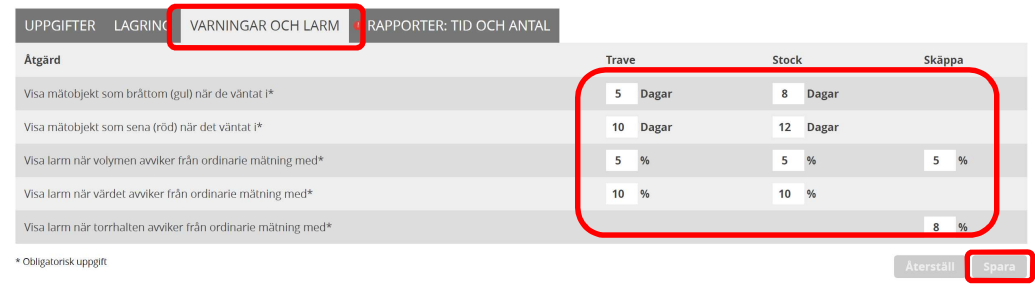

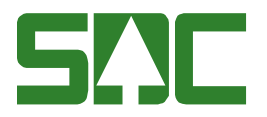

### 4.5 Rapporter: tid och antal (Kapp)

Rapporterna i Kapp har flera olika presentationsalternativ.

#### 4.5.1 Standardläge rapport

På följande sida väljs det standardläge som ska visas när användaren går in i rapporten för *Mål*. I appen visas detta genom att det står "(standard)" bakom valet, exempelvis "12 månader (standard)". I rapporten för *Lista* är senaste kontrollmätningen, "Senaste KM", förvalt första gången du går in på sidan. Kapp kommer dock ihåg ditt senaste val.

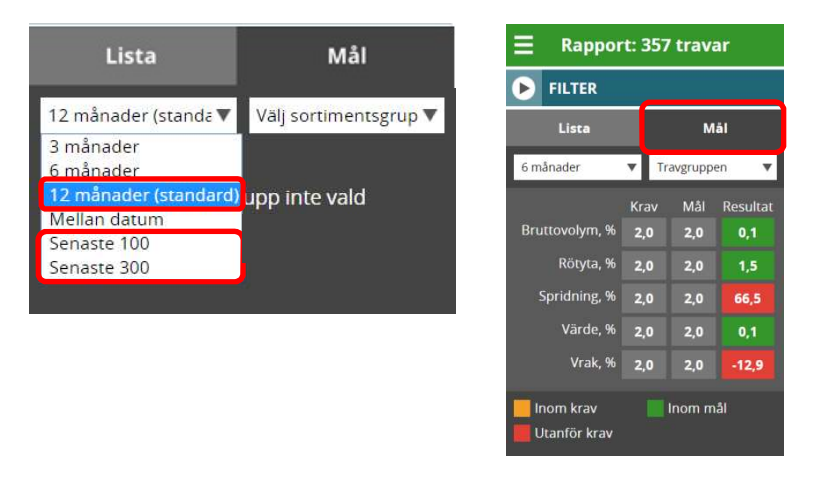

#### 4.5.2 Senaste antal

Kapp har en funktion för att visa de senaste antal objekt som har rapporterats inom den valda tidsgränsen. I exemplet nedan har administratören valt att användaren ska kunna visa de senaste 15 eller 30 travarna, senaste 100 eller 300 stockarna samt senaste 10 eller 20 skäpporna. Då räknar Kapp från dagens datum och antalet objekt bakåt i tiden.

| UPPGIFTER LAGRING      | VARNINGAR OCH LARM | RAPPORTER: TID OCH A   | ANTAL                |                      |
|------------------------|--------------------|------------------------|----------------------|----------------------|
| Objekt                 | Standard           | äge 'Mål och resultat' | Senaste antal alt. 1 | Senaste antal alt. 2 |
| Travar*                | Senaste            | antal alt. 1 (15) 🛛 🔻  | 15                   | 30                   |
| Stockar*               | 12 måna            | der 🔻                  | 100                  | 300                  |
| Skäppor*               | 3 månad            | er 🔻                   | 10                   | 20                   |
| * Obligatorisk uppgift |                    |                        | (                    | Återställ Spara      |

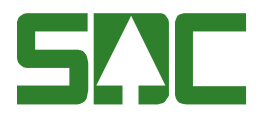

# 5 Användare i Kapp, Iris och MätaAdmin

För att användare ska kunna läggas upp i Kapp och Iris måste de först ha ett AD-konto hos SDC. Är du administratör för ett företag som inte än finns i Kapp, tar du kontakt med SDC kundtjänst.

### 5.1 Roller

#### 5.1.1 Administratör

Rollen som administratör har rättigheter att korrigera alla inställningar för det mätande företaget och kan göra allt som chef, kontrollmätare, bildmätare, mätare samt kund kan göra. Kan tilldelas rättighet att kalibrera kameror i Iris. Företaget startar med en administratör, men den kan även lägga till fler. Att ta bort en administratör kan dock enbart SDC:s Kundtjänst göra.

#### 5.1.2 Chef

En chef har rättigheter att lägga till och ta bort användare, områden samt mätplatser. Rollen har rättigheter att göra allt i Kapp på de mätplatser och områden som tilldelats.

#### 5.1.3 Kontrollmätare

En kontrollmätare kan logga in i MätaAdmin och ställa en gräns för när antal objekt blir för många på en mätplats samt se de uppgifter som finns registrerade på sig. I Kapp ser de och kan följa upp de mätare som är kopplad till de mätplatser kontrollmätaren har tillgång till.

#### 5.1.4 Mätare

Mätare har tillgång till rapporter på de mätplatser och områden som tilldelats. De kan även tilldelas rättigheter att mäta in samt kröna skäppor. Kan logga in i MätaAdmin men ser enbart registrerade uppgifter på sig själv.

#### 5.1.5 Bildmätare

Bildmätare har tillgång till mätargränssnittet för Iris och kan i MätaAdmin tilldelas rättigheter för att kalibrera kameror. Tillhör en bildmätningscentral. Kan logga in i MätaAdmin men ser enbart registrerade uppgifter på sig själv.

#### 5.1.6 Kund

Rollen kund kan gå in och titta på rapporter på mätplatsnivå, men aldrig se detaljinformation om en mätning. Kan logga in i MätaAdmin men ser enbart registrerade uppgifter på sig själv.

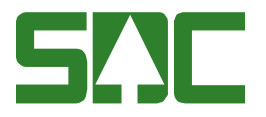

#### 5.2 Lägga till en användare

Klicka på rutan *Lägg till användare*, när namnet fylls i filtreras det fram en lista på användare som inte tilldelats en roll. Välj en av dessa användare, tilldela *roll* och klicka på *Lägg till*.

| <b>SIIC Mäta</b> Admin |             |                           |              |                   |               | Anna Admin, MVF Nord Ek För.<br>(Administratör) | Inställningar Logga ut |
|------------------------|-------------|---------------------------|--------------|-------------------|---------------|-------------------------------------------------|------------------------|
| FÖRETAGET              | ANVÄNDARE   | PLATSER                   | OMRÅDEN      | SORTIMENTSGRUPPER | KOPPLA OBJEKT |                                                 |                        |
| Använda                | are (13 st) | ▼ Lägg till<br>Sök använ  | l användare  |                   |               | Alla roller                                     | Sök användare          |
| Namn ▲                 |             | Välj roll                 | ▼            | Lägg till         | Roll          |                                                 |                        |
|                        |             |                           |              |                   |               |                                                 |                        |
| Använda                | ire (13 st) | ▼ Lägg till               | användare    |                   |               | Alla roller                                     | Sök användare          |
| <u>Namn</u> ▲          |             | Barbro Bild<br>Bildmätare | imetare<br>V | Lägg till         | Roll          |                                                 |                        |

När användaren är tillagd öppnar sig en ny sida där uppgifter från kontot (namn, epost, telefonnummer) automatiskt lagts till. Om dessa behöver korrigeras, kontakta SDC:s Kundtjänst. Fyll de uppgifter som saknas och klicka på *Spara*.

| Användare                      | Kalle           | Kontrollmätare | Ta bort |
|--------------------------------|-----------------|----------------|---------|
| Senast ändrad av Anna Admin 20 | 016-01-28 15:19 |                |         |

| UPPGIFTER M             | ÄTOBJEKT OCH MÄTPLATSER     |           |       |
|-------------------------|-----------------------------|-----------|-------|
| Namn                    | Kalle Kontrollmätare        |           |       |
| E-post                  | kalle.kontrollmatare@sdc.se |           | ≙     |
| Telefonnummer           | 072-1230004                 |           | ≙     |
| Roll                    | Kontrollmätare              |           | T     |
| Får makulera<br>travar  | Nej                         |           | •     |
| Chef                    | Carina Chef                 |           | •     |
| Mätlag*                 | 16                          |           | Ľ     |
| * Obligatoriskt uppgift |                             | Återställ | Spara |

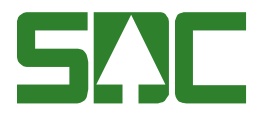

#### 5.3 Inställningar för användare

De uppgifter som har ett hänglås på sig (i denna vy namn, epost och telefonnummer) kan bara ändras av SDC:s kundtjänst. De rader som har en penna eller en pil kan redigeras. För instruktioner om hur en användare byter roll, se kapitel 5.4 Byta roll på en användare.

| Användare<br>Senast ändrad av Andreas Ad | Calle Chef Ta bort |                 |
|------------------------------------------|--------------------|-----------------|
| UPPGIFTER M.                             | ÄTPLATSER          |                 |
| Namn                                     | Calle Chef         |                 |
| E-post                                   | Calle.Chef@sdc.se  |                 |
| Telefonnummer                            | 072-1230008        |                 |
| Roll                                     | Chef               |                 |
|                                          |                    | Återställ Spara |

#### 5.3.1 Administratör: Kalibrera kamera

OBS! En administratör kan **inte** tilldelas rättigheter att kalibrera kameror. Detta kan eventuellt komma i en senare version, funktionen stödjs inte dagsläget.

| Användare<br>Senast ändrad av Skurt Supera | > Anna Admin Ta bort |  |
|--------------------------------------------|----------------------|--|
| UPPGIFTER                                  |                      |  |
| Namn                                       | Anna Admin           |  |
| E-post                                     | anna.admin@sdc.se    |  |
| Telefonnummer                              | 072-1230002          |  |
| Företag                                    | VMFNord              |  |
| Roll                                       | Administratör        |  |
| Får kalibrera kamera                       | Ja                   |  |
|                                            |                      |  |

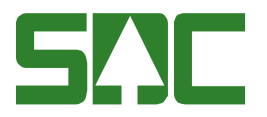

#### 5.3.2 Chef: Lägga till mätplatser

Det finns två sätt att lägga till mätplats till en chef. Det första beskrivs här, och det andra under kapitel 6.5 Lägga till en användare på en mätplats.

Klicka på *Mätplatser* på en användare. Klicka på rutan *Lägg till mätplats* och skriv in namnet eller numret på den mätplats du vill lägga till. Du kan lägga till en eller flera mätplatser samtidigt. När du är färdig, så klickar du på *Spara*. För att ta bort en mätplats klickar du på *krysset* längst ut till höger.

| Användare   Charlie C Senast andrad av Anna Admin 2016 02 02 02 47 | hef Tabort |                 |
|--------------------------------------------------------------------|------------|-----------------|
| UPPGIFTER MÄTPLATSER                                               |            |                 |
| Nummer                                                             | Mätplats 🔺 |                 |
| 23605                                                              | Bastuträsk | 0               |
| ▼ Lägg till mätplats                                               |            |                 |
| kappa<br>Kappa                                                     | nätplats   | Aterställ Spara |

#### 5.3.3 Kontrollmätare: Mätobjekt och mätplatser

Kontrollmätare har en flik som heter "*Mätobjekt och mätplatser*". Där ställer en administratör eller chef in vilka mätplatser och objekt kontrollmätaren har rätt att mäta in på. I kolumnen till höger anges antalet objekt som får finnas på mätplatsen innan Kapp varnar, se kapitel 6 i handboken för **Kapp** för mer information.

Fyll i antalet objekt per mätplats och klicka sedan på *Spara*. Det går även att lämna tomt, då visas ingen varning i Kapp. Kontrollmätaren kan även själv gå in och ändra gränsvärdena.

| Använda<br>Senast ändrad av Skur | TSuperadmin 2016-10-31 18:28   | ollmätare Tabort             |                                       |   |
|----------------------------------|--------------------------------|------------------------------|---------------------------------------|---|
| UPPGIFTER                        | МÄТОВЈЕКТ ОСН МÄТР             | LATSER                       |                                       |   |
| <u>Nummer</u>                    | Mätplats                       | Visa objekttyper             | Varna när antal mätobjekt överskrider |   |
| 23605                            | Bastuträsk VT                  | 🗸 Skäppor 🗸 Travar 🖌 Stockar | 20 Travar 20 Stockar                  | 8 |
| <u>69190</u>                     | Bäckhammar                     | Skäppor Travar Stockar       | 0 Travar 0 Stockar                    | 8 |
| 29130                            | Domsjö Fiber                   | 🗸 Skäppor 🗸 Travar 🖌 Stockar | 10 Travar 10 Stockar                  | 8 |
| 89200                            | <u>En mätplats på Syd</u>      | Skäppor Travar Stockar       | 0 Travar 0 Stockar                    | 8 |
| <u>89201</u>                     | <u>En till mätplats på Syd</u> | Skäppor Travar Stockar       | 0 Travar 0 Stockar                    | 8 |
|                                  |                                |                              |                                       |   |

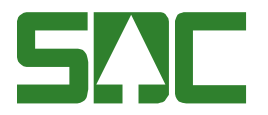

#### 5.3.4 Bildmätare: Kalibrera kamera

En bildmätare kan tilldelas rättigheter att kalibrera kameror i Mätargränssnittet till Iris.

#### Användare > Barbro Bildmetare Ta bort

| UPPGIFTER            |                          |   |
|----------------------|--------------------------|---|
| Namn                 | Barbro Bildmetare        | í |
| E-post               | Barbro.Bildmetare@sdc.se | í |
| Telefonnummer        |                          | í |
| Företag              | VMF Nord                 | 6 |
| Roll                 | Bildmätare               |   |
| Mätlag*              | 931                      | P |
| Får kalibrera kamera | ja                       |   |
| Bildmätningscentral* | Östersund                |   |

#### 5.4 Byta roll på en användare

Detta gör du genom att gå in på en användare och klickar på raden *Roll* i listan. Välj en ny roll och klicka sedan på knappen *Spara*.

| Användare                      | Kalle          | Kontrollmätare | Ta bort |
|--------------------------------|----------------|----------------|---------|
| Senast ändrad av Anna Admin 20 | 16-01-28 15:19 |                |         |

| UPPGIFTER M             | ÄTOBJEKT OCH MÄTPLATSER     |           |       |
|-------------------------|-----------------------------|-----------|-------|
| Namn                    | Kalle Kontrollmätare        |           |       |
| E-post                  | kalle.kontrollmatare@sdc.se |           |       |
| Telefonnummer           | 072-1230004                 |           | ≙     |
| Roll                    | Kontrollmätare              |           | ▼     |
| Får makulera<br>travar  | Nej                         |           |       |
| Chef                    | Carina Chef                 |           | ▼     |
| Mätlag*                 | 16                          |           | ď     |
| * Obligatoriskt uppgift |                             | Aterställ | Spara |

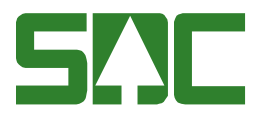

#### 5.5 Söka efter en användare

När du har lagt till en användare eller letar efter en användare, kan du använda två olika tillgångssätt. Antingen använder du sökrutan där du skriver in användarens namn, eller så kan du filtrera listan genom att klicka på kolumnrubrikerna *Namn* eller *Roll*. En pil visas på den kolumn som filtrerar listan.

| Användare (9 st) | ▼ Lägg till användare |           |         | Alla roller | • | Sök användare |
|------------------|-----------------------|-----------|---------|-------------|---|---------------|
| Namn ▲           | Sök användare         | Lägg till | Roll    |             |   |               |
| Anna Admin       | Valj Toli V           |           | Adminis | stratör     |   | Visa          |

#### 5.6 Ta bort en användare

För att ta bort en användare klicka på knappen *Ta bort* efter namnet. Då raderas all information och data om användaren, dock inte användarkontot. För att ta bort användarkontot kontaktar du SDC:s Kundtjänst. Mätningarna finns kvar i Kapp under 12 månader och sedan i **Kupp**.

Det är enbart SDC:s Kundtjänst som kan ta bort en Administratör.

Användare > Charlie Chef

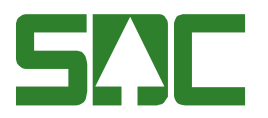

# 6 Platser

Mätplatserna har samma mätplatsnummer som i VIOL, men kan eventuellt ha ett annat namn. Om en mätplats inaktiveras i Kapp påverkas den inte i VIOL.

#### 6.1 Lägga till en mätplats

Klicka på Lägg till plats. Välj "Mätplats" och skriv namnet.

| <b>SIIC M</b> ätaA | dmin              |                       | Anna Admin, MVF Nord Ek För.<br>(Administratör) | Inställningar | Logga ut |             |  |
|--------------------|-------------------|-----------------------|-------------------------------------------------|---------------|----------|-------------|--|
| FÖRETAGET ANVÄND.  | ARE PLATSER       | OMRÅDEN SORTIMENTSGRU | JPPER KOPPLA OBJEKT                             |               |          |             |  |
| Platser (15 st)    | ▼ Lägg till plats |                       | Längelit                                        |               | Platser  | ▼ Sõk plats |  |
| <u>Namn</u> ▲      | Välj typ          | Skriv namn            | Lagg th                                         | Тур           |          | Område      |  |

Fyll i uppgifterna, välj om det är en *kontrollmätnings*- och *bildmätnings*- eller en *mobil mätplats* och klicka på *Spara*. Dessa val påverkar vilka flikar och inställningar som visas. Innan alla uppgifter är ifyllda korrekt kommer ett utropstecken synas bredvid respektive flik som saknar information. Eftersom att bildmätningen i denna systemversion baseras uppgifterna för kontrollmätning på en mätplats måste alternativet för *Kontrollmätning* vara ställd till *Ja*.

Platser > Ny mätplats Avery NSTÄLLNINGAL OKONTROLLMÄTNING BILDMÄTNING MÄTUTRUSTNING PROVKROPPAR yp Matplatsen Företag\* Skogen AB Mätplatsnummer\* 45632 Terminalnummer\* MST885 Kontrollmätning\* ja Bildmätning\* ja Mobil mätplats\* Nej

ß

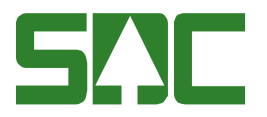

### 6.1.1 Fliken "Kontrollmätning"

Fyll i uppgifterna och klicka på Spara.

| INSTÄLLNINGAR                                    | KONTROLLMÄTNING MÄTUTRUSTNING PROVKROP            | PAR       |
|--------------------------------------------------|---------------------------------------------------|-----------|
| Kontroll av lastnivå fo<br>skäppa                | ir<br>i≭ Nej                                      | <u>,</u>  |
| Kontroll av kröningsmå<br>för skäppa             | tt Nej                                            |           |
| Kontroll av torrhaltsmå<br>för skäppa            | tt Nej                                            | ,         |
| Noggrannhet vid kuberir<br>av K-stockar, diamete | l⊈ mm                                             |           |
| Noggrannhet vid kuberir<br>av K-stockar, länge   | l⊈ dm                                             |           |
| Områd                                            | e Skellefteå Distrikt                             |           |
| Ansvariga chef                                   | er Carina Chef                                    | 1         |
| Kontrollmäta                                     | e Kenneth Kontrollmetare, Kristian Kontrollmetare | (         |
| Mäta                                             | e Mira Mätare, Martin Mätare                      | 1         |
| Kur                                              | d Välj kund                                       |           |
| * Obligatorisk uppgift                           |                                                   | Aterställ |

#### Kontroll av lastnivå för skäppa

Om det finns skäppor på mätplatsen där det ska kontrolleras lastnivåer på ska denna vara ställd på *Ja*.

#### Kontroll av kröningsmått för skäppa

Sker kontroll av kröningsmått för skäppa ska detta vara ställt på Ja.

#### Kontroll av torrhaltsmått för skäppa

Kontrolleras torrhalten för skäppor på mätplatsen ska detta vara ställt på Ja.

#### Noggrannhet vid kubering av stockar

Olika utrustningar mäter med olika noggrannhet. För att Kapp ska kubera konrollstockarna på rätt sätt behövs denna inställning. Om ingen inställning finns kan inte volymen jämföras mot den ordinarie stock som kuberats av Viol.

#### 6.1.2 Fliken "Bildmätning"

Välj vilken bildmätningscentral som ska vara kopplad till mätplatsen. Klicka på *Spara.* 

Platser > Ny mätplats Avbryt

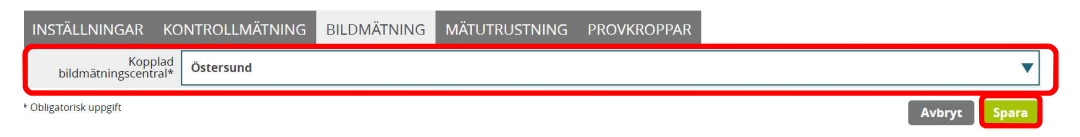

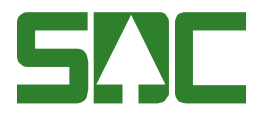

### 6.2 Lägga till en bildmätningscentral

Klicka på Lägg till plats. Välj Bildmätningscentral" och skriv namnet.

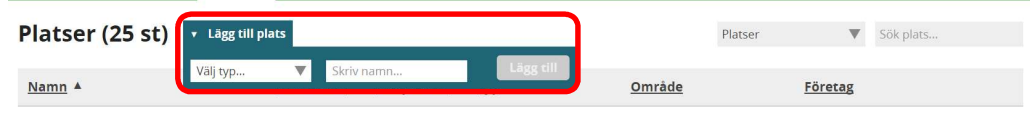

Fyll i företag, terminalnummer och väntetid för påbörjad- samt utförd mottagningskontroll. Klicka sedan på Spara.

| Platser > Ny bi                               | ldmätningscentral   | Avbryt |  |  |        |       |
|-----------------------------------------------|---------------------|--------|--|--|--------|-------|
| INSTÄLLNINGAR BII                             | LDMÄTPLATSER        |        |  |  |        |       |
| Тур                                           | Bildmätningscentral |        |  |  |        |       |
| Namn*                                         | Östersund           |        |  |  |        | Ľ     |
| Företag*                                      | Skogen AB           |        |  |  |        |       |
| Terminalnummer *                              | 12345               |        |  |  |        | Ľ     |
| Väntetid för påbörjad<br>mottagningskontroll* | 00:10               |        |  |  |        | Ľ     |
| Väntetid för utförd<br>mottagningskontroll*   | 00:10               |        |  |  |        | ď     |
| * Obligatorisk uppgift                        |                     |        |  |  | Avbryt | Spara |

#### 6.2.1 Lägg till bildmätplatser

Klicka på *Lägg till plats* och skriv alla bildmätplatser som ska finnas. Klicka sedan på *Spara*.

| INSTÄLLNINGAR     | BILDMÄTPLATSER |            |                 |
|-------------------|----------------|------------|-----------------|
| Namn/ID 🔺         |                | Terminalnr | Mätplatsnr      |
| lristest (MST885) |                | MST885     | 92929           |
| ▼ Lägg till plats |                |            |                 |
| Dohi TMC          | Lägg till      |            | Återställ Spara |

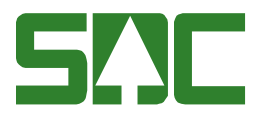

### 6.3 Mätutrustning

Klicka på *Lägg till mätutrustning*, välj *Typ*, skriv in ett unikt namn och klicka på *Lägg till*, mätutrustningen läggs då till i listan. Upprepa detta tills du lagt till alla utrustningar, klicka sedan på knappen *Spara*.

Vissa mätutrustningar behöver kompletteras med uppgifter och provkroppar, vilket visas genom att raden är röd och att kolumnen *Komplett* visar genom att det står "Nej". Detta visas utförs efter att mätutrustningen har sparats i listan.

| 5!]C M        | <b>äta</b> Adm                                      | nin           |           |                    |               | Anna Admin, M | (VF Nord Ek För.<br>(Administratör) | Inställningar | Logga ut |
|---------------|-----------------------------------------------------|---------------|-----------|--------------------|---------------|---------------|-------------------------------------|---------------|----------|
| FÖRETAGET     | ANVÄNDARE                                           | PLATSER       | OMRÅDEN   | SORTIMENTSGRUPPER  | KOPPLA OBJEKT |               |                                     |               |          |
| Mätplat       | Mätplatser > Faresholmen bränsleterminal Inaktivera |               |           |                    |               |               |                                     |               |          |
| UPPGIFTER     | MÄTUTRUS                                            | TNING PI      | ROVKROPPA | R                  |               |               |                                     |               |          |
| Namn/ID ▲     |                                                     | Тур           |           | Utvalda provkroppa | r             |               | Komplet                             | <u></u>       |          |
| Mätramen 1    |                                                     | Mätr          | ram       | 0 st               |               |               | Nej                                 |               | 8        |
| ▼ Lägg till r | mätutrustning                                       |               |           |                    |               |               |                                     | J             |          |
| Metallsökar   | re 🔻                                                | Metallsökarer | n 1       | Lägg till          |               |               |                                     | Aterställ     | Spara    |

För att komplettera en mätutrustning med uppgifter och kopplingar av provkroppar klickar du på *Namn/ID*. Om det inte finns provkroppar att koppla, gå till kapitel 6.3 <u>Provkroppar</u>.

| UPPGIFTER              | MÄTUTRUSTNING | PROVKROPPAR  |                     |          |   |
|------------------------|---------------|--------------|---------------------|----------|---|
| <u>Namn/ID</u> ▲       |               | Тур          | Utvalda provkroppar | Komplett |   |
| <u>Metallsökaren 1</u> |               | Metallsökare | 0 st                | Nej      | 8 |
| <u>Mätramen 1</u>      |               | Mätram       | 0 st                | Nej      | 8 |
| Röntgenramen 1         |               | Röntgenram   | -                   | Ja       | 8 |
| ▶ Lägg till mät        | utrustning    |              |                     |          |   |

När du klickat in på en mätutrustning, i exemplet nedan en mätram, Välj *Tillsynsfrekvens*, förval är 1 gång/vardag.

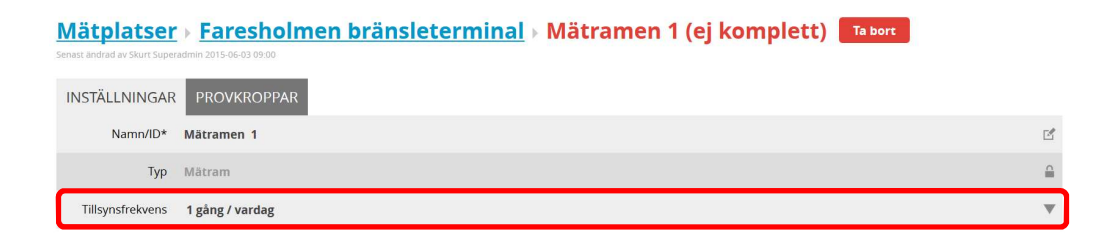

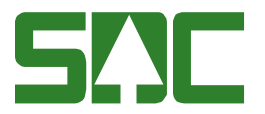

Klicka sedan på *Provkroppar* och välj de som ska kopplas ihop med utrustningen. Klicka på *Spara*. Om provkroppar saknas på mätplatsen visas en varningstext och en länk för att lägga till nya.

| Mätplatser<br>Senast ändrad av Skurt Super | → Faresholmen bränsleterminal → Mätramen 1<br>admin 2015-06-03 09:00              | (ej komplett) Te bort |
|--------------------------------------------|-----------------------------------------------------------------------------------|-----------------------|
| INSTÄLLNINGAR                              | PROVKROPPAR                                                                       |                       |
| Längd 1*                                   | Välj provkropp                                                                    |                       |
| Längd 2*                                   | Längd 2500 mm                                                                     | ,                     |
| Diameter 1*                                | Välj provkropp                                                                    |                       |
| Diameter 2*                                | Dia 350 mm                                                                        | ,                     |
| UBF                                        | Det finns ingen provkropp UBF tillagd Provkropper för Faresholmen bränsleterminal |                       |
| Volym fub                                  | Det finns ingen provkropp fub tillagd Provkroppar för Faresholmen bränsleterminal |                       |
| Under bark                                 | Valj provkropp                                                                    |                       |
| *Krävs för att komplettera                 | utrustningen                                                                      | Aterstall Spara       |

#### 6.4 Provkroppar

För att skapa nya provkroppar, klicka på fliken *Provkroppar* och *Lägg till provkropp*. Detta fungerar likadant som för mätutrustningar, fyll på listan och klicka sedan på knappen *Spara*.

Komplett

8

Aterställ

|   | Mätplatser > Faresholmen bränsleterminal |                           |                            |  |  |  |  |  |
|---|------------------------------------------|---------------------------|----------------------------|--|--|--|--|--|
|   | UPPGIFTER                                | MÄTUTRUSTNING PROVKROPPAR |                            |  |  |  |  |  |
| ĺ | Namn/ID ▲                                | Тур                       | Kopplad till mätutrustning |  |  |  |  |  |
|   | Dia 350 mm                               | Provkropp diameter        |                            |  |  |  |  |  |
|   | Dia 450 mm                               | Provkropp diameter        |                            |  |  |  |  |  |
|   | Längd 2500 mm                            | Provkropp längd           |                            |  |  |  |  |  |
| I | Längd 4500 mm                            | Provkropp längd           |                            |  |  |  |  |  |
| I | Provkropp fub                            | Provkropp fub             |                            |  |  |  |  |  |

De provkroppar som saknas information visas som röda och icke kompletta. Gå in på provkropparna genom att klicka på *Namn/ID* för aktuell provkropp och fyll i den information som saknas. Klicka sedan på knappen *Spara*. När provkropparna är kopplade till mätutrustningar visas dessa på raden längst ner.

| Mätplatser /> Faresholmen bränsleterminal         Längd 2500 mm         Te toort           met beine in Start Sprandline 2015 60:00         Start         Start Sprandline 2015 60:00 |                 |           |       |  |  |  |  |
|----------------------------------------------------------------------------------------------------|-----------------|-----------|-------|--|--|--|--|
| INSTÄLLNINGAR                                                                                                    |                 |           |       |  |  |  |  |
| Namn/ID*                                                                                                    | Längd 2500 mm   |           | ď     |  |  |  |  |
| Тур                                                                                                    | Provkropp längd |           | ≙     |  |  |  |  |
| Längd, mm*                                                                                                    | 2500            |           | e     |  |  |  |  |
| Tolerans 1 (varning), mm*                                                                                                    | 5               |           | e     |  |  |  |  |
| Tolerans 2 (larm), mm*                                                                                                    | 10              |           | e     |  |  |  |  |
| Kopplad till mätutrustningar                                                                                                    | Mätramen 1      |           | ≙     |  |  |  |  |
| * Obligatorisk uppgift                                                                                                    |                 | Aterställ | Spara |  |  |  |  |

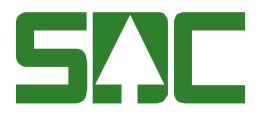

#### 6.5 Ta bort en plats

Att ta bort en plats innebär att den försvinner ur sidorna *Rapport* och *Väntande objekt*, men mätplatsen och dess mätdata finns fortfarande kvar för uppföljning i **Kupp**. De försvinner däremot från *Rapporter*.

För att ta bort en mätplats, klicka på knappen *Ta bort* bredvid namnet i detaljvyn.

| INSTÄLLNINGAR KONTROLLMÄTNING MÄTUTRUSTNING PROVKROPPAR<br>Typ Mätplats | Platser → Kappa Kraftliner | Ta bort                   |  |
|-------------------------------------------------------------------------|----------------------------|---------------------------|--|
| Typ Mätplats                                                            | R KONTROLLMÄTNING          | MÄTUTRUSTNING PROVKROPPAR |  |
|                                                                         | Typ Mätplats               |                           |  |

#### 6.5.1 Aktivera en borttagen mätplats

Klicka på rullisten *Platser*, välj *Inaktiva mätplatser* eller *Inaktiva bildmätningscentraler* och gå in på den plats som ska aktiveras.

| FORETAGET ANVANDARE | MÄTPLATSER OMRÅD   | DEN SORTIMENTSGR                          | RUPPER                  |        |             |      |
|---------------------|--------------------|-------------------------------------------|-------------------------|--------|-------------|------|
| Mätplatser (3 st) 📒 | Lägg till mätplats |                                           | Aktiva mätplatser       | ▼ S    | ök mätplats |      |
| Nummer Mätplats     | Område             | Ansvariga chefer                          | <u>Kontrollmätare</u>   | Mätare | Kunder      |      |
| <u>19220 Kappa</u>  | Syd-Qbera-Nord     | <u>Carina Chef</u><br><u>Charlie Chef</u> | Kristian Kontrollmetare | 2 st   | 1 st        | Visa |

Klicka på Aktivera bredvid namnet.

| Platser > Kappa Kraftliner         | rera                   |         |
|------------------------------------|------------------------|---------|
| INSTÄLLNINGAR KONTROLLMÄTNING MÄTU | JTRUSTNING PROVKROPPAR |         |
| Typ Mätplats                       |                        | <u></u> |
| Namn* Kappa Kraftliner             |                        | ď       |
| Företag* VMF Nord                  |                        | <u></u> |

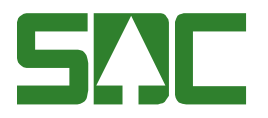

#### 6.6 Stäng bildmätningen på en mätplats

Om något händer så att bildmätningen på en mätplats inte kan utföras går det att göra en temporär stängning av inmätningen. Det gör att chaufförerna inte kan registrera kortnummer i Chaufförsgränssnittet och mäta in. Klicka på knappen *Stäng bildmätning*.

| Platser  V Östersund Ta bort Stang bildmätning Senasi ändrad av knna Admin 2017 01-18 1527 |   |
|--------------------------------------------------------------------------------------------|---|
| INSTÄLLNINGAR BILDMÄTPLATSER ÖPPETTIDER                                                    |   |
| Typ Bildmätningscentral                                                                    | ≙ |
| Namn* Östersund                                                                            | Ľ |
|                                                                                            |   |

För att öppna, klicka på knappen Öppna bildmätning

| Platser > Faresholmen bränsletermin       | nal (stängd) Ta bort Öppna bildmätning |                 |
|-------------------------------------------|----------------------------------------|-----------------|
| INSTÄLLNINGAR KONTROLLMÄTNING BILDMÄTNING | MÄTUTRUSTNING PROVKROPPAR ÖPPETTIDER   |                 |
| Kopplad<br>bildmätningscentral* BMC10     |                                        | <b>v</b>        |
| * Obligatorisk uppgift                    |                                        | Aterstāli Spara |

#### 6.7 Lägga till användare på en mätplats

Beroende på vilken roll användaren har finns det olika sätt att lägga till mätplatser till en användare. De rollspecifika beskrivs i kapitel 5. 5.6 <u>Användare i Kapp, Iris och MätaAdmin</u>. Men det går även att lägga till användare direkt på en mätplats.

Gå in på en mätplats, klicka på den roll som ska läggas till, exempelvis kontrollmätare. Börja skriv namnet och klicka på användaren när den visas. Du kan lägga till flera användare direkt och sedan klicka på *Spara*.

| Mätplatser<br>Senast ändrad av Anna Admi | Bastuträsk                | naktivera      |                 |
|------------------------------------------|---------------------------|----------------|-----------------|
| Mätplatsens<br>namn*                     | Bastuträsk                |                | ď               |
| Område                                   | Syd-Qbera-Nord            |                | v               |
| Nummer*                                  | 23605                     |                | ď               |
| Annuniga chafar                          | Calla Chaf. Charlis Chaf  |                | 4               |
| Kontrollmätare                           | Kristian Kontrollmetare 🔇 | ka<br>Kallo    | <br>ď           |
| Mätare                                   | Mira Mätare               | Kontrollmätare | P               |
| Kund                                     | Karolina Kund             |                | Ľ               |
| * Obligatoriskt uppgift                  |                           |                | Aterställ Spara |

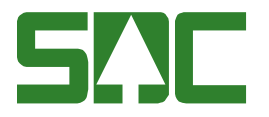

#### 6.8 Tilldela mätplatser till ett område

Det finns två sätt att tilldela mätplatsen ett område, det första är att tilldela mätplatsen ett område inne i uppgifterna för mätplatsen, det andra i kapitel 7.2 <u>Tilldela mätplatser till en användare</u>. Finns inte området du söker kan du lägga till ett nytt område, se kapitel 8 <u>Områden</u>. Administratörer och chefer kan skapa och lägga till nya områden.

Gå in på en mätplats, i listan för område välj det område som mätplatsen ska tillhöra. Klicka sedan på knappen *Spara*.

| Platser > Tövat                                     | terminalen Ta bort Stång bildmätning                            |       |  |  |
|-----------------------------------------------------|-----------------------------------------------------------------|-------|--|--|
| INSTÄLLNINGAR KO                                    | ONTROLLMÄTNING BILDMÄTNING MÄTUTRUSTNING PROVKROPPAR ÖPPETTIDER |       |  |  |
| Kontroll av lastnivå för<br>skäppa*                 | Ja                                                              | •     |  |  |
| Kontroll av kröningsmått<br>för skäppa*             | Ja                                                              |       |  |  |
| Kontroll av torrhaltsmått<br>för skäppa*            | ja                                                              |       |  |  |
| Noggrannhet vid kubering<br>av K-stockar, diameter* | cm                                                              | V     |  |  |
| Noggrannhet vid kubering<br>av K-stockar, längd*    | cm                                                              | •     |  |  |
| Område Sundsvall                                    |                                                                 |       |  |  |
| Ansvariga chefer                                    | Calle Chef                                                      | Ľ     |  |  |
| Kontrollmätare                                      | Kalle Kontrollmätare, Kenneth Kontrollmetare                    | Ľ     |  |  |
| Mätare                                              | Mira Mătare                                                     | ď     |  |  |
| Kund                                                | Välj kund                                                       | Ľ     |  |  |
| * Obligatorisk uppgift                              | Aterstäl                                                        | Spara |  |  |

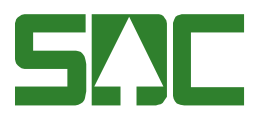

# 7 Områden

Administratörer och chefer kan skapa egna områden där mätplatser samlas ihop till en grupp/område. Det kan till exempel vara ett distrikt eller ett arbetsområde.

#### 7.1 Lägga till ett område

Klicka på *Lägg till område* då öppnas ett nytt fönster där du ska skriva in ett namn, exempelvis "Område ABC123". Välj knappen *Spara* när du är färdig.

| FÖRETAGET ANVÄNDARE MÄTPLATSER | OMRÅDEN | SORTIMENTSGRUPPER |              |  |  |  |  |
|--------------------------------|---------|-------------------|--------------|--|--|--|--|
| Områden (1 st)                 |         |                   |              |  |  |  |  |
| <u>Område</u>                  |         | Mätplatser        |              |  |  |  |  |
| Syd-Qbera-Nord                 |         | 3 st              | Visa         |  |  |  |  |
| FÖRETAGET ANVÄNDARE MÄTPLATSER | OMRÅDEN | SORTIMENTSGRUPPER |              |  |  |  |  |
| <u>Områden</u> → Nytt område   |         |                   |              |  |  |  |  |
| UPPGIFTER MÄTPLATSER           |         |                   |              |  |  |  |  |
| Områdets namn* Område ABC123   | ď       |                   |              |  |  |  |  |
| * Obligatoriskt uppgift        |         |                   | Avbryt Spara |  |  |  |  |

### 7.2 Tilldela mätplatser till ett område

Det finns två sätt att tilldela mätplatsen ett område, det första beskrivs i kapitel 6.6 <u>Tilldela mätplatser till ett område</u>. Det andra sättet är att gå in i ett område och lägga till mätplatser.

Klicka på *Mätplatser* och *Lägg till mätplats*. Det går att söka på nummer eller namn. Välj knappen *Spara* när du är färdig.

| <b>5‼C Mäta</b> Admin                                            | Anna Admin, VMF Nord<br>(Administratör) | Inställningar       | Logga ut      |  |           |       |
|------------------------------------------------------------------|-----------------------------------------|---------------------|---------------|--|-----------|-------|
| FÖRETAGET ANVÄNDARE PLATSE                                       | er områden                              | SORTIMENTSGRUPPER   | KOPPLA OBJEKT |  |           |       |
| Områden > Område<br>Senast ändrad av Anna Admin 2016-02-05 11:34 | e ABC123                                | Ta bort             |               |  |           |       |
| UPPGIFTER MÄTPLATSER                                             |                                         |                     |               |  |           |       |
| Nummer                                                           |                                         | <u>Namn</u> •       |               |  |           |       |
| <u>58920</u>                                                     |                                         | <u>Mörrums Bruk</u> |               |  |           | 0     |
| ▼ Lägg till mätplats                                             |                                         |                     |               |  |           |       |
| e igg<br>Iggesund                                                | g till mätplats                         | γ                   |               |  | Återställ | Spara |

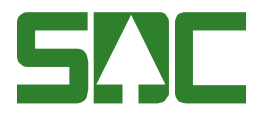

### 7.3 Ta bort ett område

Gå in på det aktuella området och klicka på *Ta bort* bredvid namnet.

Områden 

Område ABC123
Ta bort
Senast andrad av Anna Admin 2016/02/05 11:34

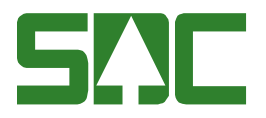

### 8 Sortimentsgrupper

Rapporten *Mål* beskriver hur väl mätaren/kontrollmätaren mäter i förhållande till de krav och mål som finns på olika sortiment. Eftersom att det blir för begränsat att titta på enbart ett sortiment i taget så finns det i Kapp en gruppering som heter *Sortimentsgrupper*. Där kan administratörer sätta mål och krav på grupperingar av sortiment – till exempel talltimmer. Utbudet utgår från den prislista som är uppladdad av SDC:s kundtjänst.

### 8.1 Lägg till en sortimentsgrupp

Klicka på Lägg till sortimentsgrupp och fyll i namn samt objektstyp.

| <b>S!]C</b> Mäta/                  | dm   | in      |         |                          |               | MF Nord<br>tistratör) | Inställningar | Logga ut      |        |
|------------------------------------|------|---------|---------|--------------------------|---------------|-----------------------|---------------|---------------|--------|
| företaget använ                    | DARE | PLATSER | OMRÅDEN | SORTIMENTSGRUPPER        | KOPPLA OBJEKT |                       |               |               |        |
| Sortiments                         | grup | oper (  | 0 st) 🚺 | Lägg till sortimentsgrup | Р             | Alla objektstyper     | ▼             | Sök sortiment | sgrupp |
| Sortimentsgrupp                    |      |         |         | <u>Objektstyp</u> ▲      | Sortiment     | 1                     | [rädsla       | ng            |        |
| Klient: v1.0.13<br>Paket: 2016R1.1 |      |         |         |                          |               |                       |               |               |        |

Fyll sedan i *sortiment, trädslag* samt vilka *krav och mål* som ska ingå i sortimentsgruppen. Klicka på *Spara*.

| <b>SIIC Mäta</b> Admir    | 1                                             | Anna Admin, VMF Nord<br>(Administrator) Inställningar Logga ut |
|---------------------------|-----------------------------------------------|----------------------------------------------------------------|
| FÖRETAGET ANVÄNDARE PL    | ATSER OMRÅDEN SORTIMENTSGRUPPER KOPPLA OBJEKT |                                                                |
| <u>Sortimentsgrup</u>     | <mark>per</mark> ⊢ Ny sortimentsgrupp         |                                                                |
| UPPGIFTER                 |                                               |                                                                |
| Sortimentsgruppens namn*  | Travgruppen                                   |                                                                |
| Objektstyp*               | Travar                                        | V                                                              |
| Sortiment i gruppen*      | Alla 10 11 13 14 26 27 29 35 50               | ď                                                              |
| Trädslag i gruppen*       | Alla 0 1 2 3 4 5 9                            | ď                                                              |
| Bruttovolym krav / mål %* | 2/2                                           | ්                                                              |
| Värde krav / mål %*       | 2/2                                           | ď                                                              |
| Spridning krav / mål %*   | 2/2                                           | ď                                                              |
| Vrak krav / mål %*        | 2/2                                           | ď                                                              |
| Rötyta krav / mål %*      | 2/2                                           |                                                                |
| * Obligatoriskt uppgift   |                                               | Avbryt Spara                                                   |

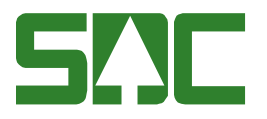

# 9 Koppla objekt

När fel objekt kopplas mot varandra på grund av exempelvis felaktigt inmatat objektnummer går det i denna vy att redigera och knyta an till rätt objekt. Inne i **Kapp** visas det i vyerna *Väntande objekt* samt *Kontrollmätta objekt* genom att utfällningsikonen på mätplatsen blir röd. För att dela på ett ordinarie- och kontrollobjekt inne i Kapp, se separat handbok för **Kapp**.

|   |     | KM objekt (4)                    |   |  |  |  |  |  |  |  |
|---|-----|----------------------------------|---|--|--|--|--|--|--|--|
| L | arr | nade                             |   |  |  |  |  |  |  |  |
|   |     | VILLA VILLEKULLA (4)             |   |  |  |  |  |  |  |  |
| 6 | 2   | lggesund                         | 4 |  |  |  |  |  |  |  |
|   |     | Travar                           | 4 |  |  |  |  |  |  |  |
|   |     | Trave 262 02410367 KM 2017-02-03 |   |  |  |  |  |  |  |  |
|   |     | Trave 263 02410369 KM 2017-02-03 |   |  |  |  |  |  |  |  |

#### 9.1 Stockar

Välj *mätplats, objekttyp stock* och *datum*. Förvalt datum är en månad tillbaka från dagens datum. *Kopplingsfel* är förvalt – det vill säga när ett objekt hittat flera matchande kandidater och systemet inte vet vilket som är rätt.

Stocken med objektnummer 269 på Iggesund ligger under *Kopplingsfel* på grund av att det inte har hittat någon matchande partner. Klicka på knappen *Välj* för kontrollstocken.

| s‼c M                        | <b>äta</b> Adm | nin |           |       |              |              |                 |                | Anna Admin, VME N<br>(Administra | ord Inställningar   | Logga ut |
|------------------------------|----------------|-----|-----------|-------|--------------|--------------|-----------------|----------------|----------------------------------|---------------------|----------|
|                              |                |     |           |       |              | KOPPLA OBJEK | Г               |                |                                  |                     |          |
| Koppla objekt (2 st stockar) |                |     |           |       |              |              |                 |                |                                  |                     |          |
|                              |                |     |           |       | Iggesund (4) | The Stock    | ar              | ▼ Kopplingsfel | ▼ 2017-01-09                     | <b>=</b> 2017-02-09 | m        |
| Objektnr 🔺                   | Mätpla         | ts  | Тур       | Sort. | RNR          | Längd        | <u>Toppdia.</u> | Rotdia.        | <u>Datum</u>                     |                     |          |
| 269                          | Iggesun        | i   | Ordinarie | 100   | 02410364     | 230          | 109             | 115            | 2017/02/02                       | Välj                | 8        |
| 269                          | Iggesun        | ł   | Kontroll  | 100   | 02410364     | 485          | 112             | 125            | 2017/02/02                       | Välj                | 8        |

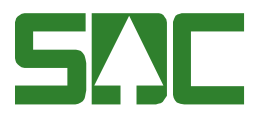

När objekt 269 är valt dyker möjliga *ordinarie* objekt upp. Om det finns flera möjliga alternativ visas dessa för att det ska gå att jämföra vilken som är det rätta objektet.

| <u>Objektnr</u> 🔺 | Mätplats |   | Тур       | Sort. | RNR      | Längd | <u>Toppdia.</u> | Rotdia. | Datum      | _            |   |
|-------------------|----------|---|-----------|-------|----------|-------|-----------------|---------|------------|--------------|---|
| 269               | Iggesund |   | Ordinarie | 100   | 02410364 | 230   | 109             | 115     | 2017/02/02 | Koppla       | 8 |
| 269               | Iggesund | V | Kontroll  | 100   | 02410364 | 485   | 112             | 125     | 2017/02/02 | Spara Avbryt | 8 |
| 273               | lggesund |   | Ordinarie | 100   | 02410367 | 230   | 109             | 115     | 2017/02/03 |              | 8 |
| 275               | lggesund |   | Ordinarie | 100   | 02410369 | 230   | 109             | 115     | 2017/02/03 |              | 8 |
| 276               | Iggesund |   | Ordinarie | 100   | 02410381 | 479   | 138             | 185     | 2017/02/09 |              | 8 |
| 277               | Iggesund |   | Ordinarie | 100   | 02410381 | 230   | 109             | 115     | 2017/02/09 |              | 8 |
| 278               | lggesund |   | Ordinarie | 100   | 02410382 | 479   | 138             | 185     | 2017/02/09 |              | 8 |
| 279               | Iggesund |   | Ordinarie | 100   | 02410382 | 230   | 109             | 115     | 2017/02/09 |              | 8 |

Om det är fel mätplats eller fel objektnummer går detta att redigera nu. De stockar som har samma objektnummer och mätplats har en knapp som heter *Koppla*.

Klicka på *Koppla* på det korrekta objektet. En bekräftelsedialog visas. Klicka på *Koppla ihop*.

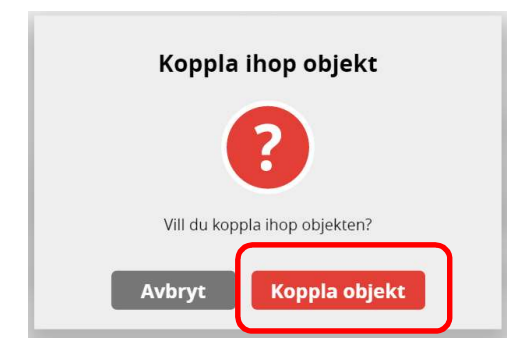

#### 9.2 Travar

Följ instruktionerna för kapitel 9.1.1 <u>Stock</u> men välj *Objekttyp trave* istället. På travar går det inte att redigera mätplats och objektnummer.